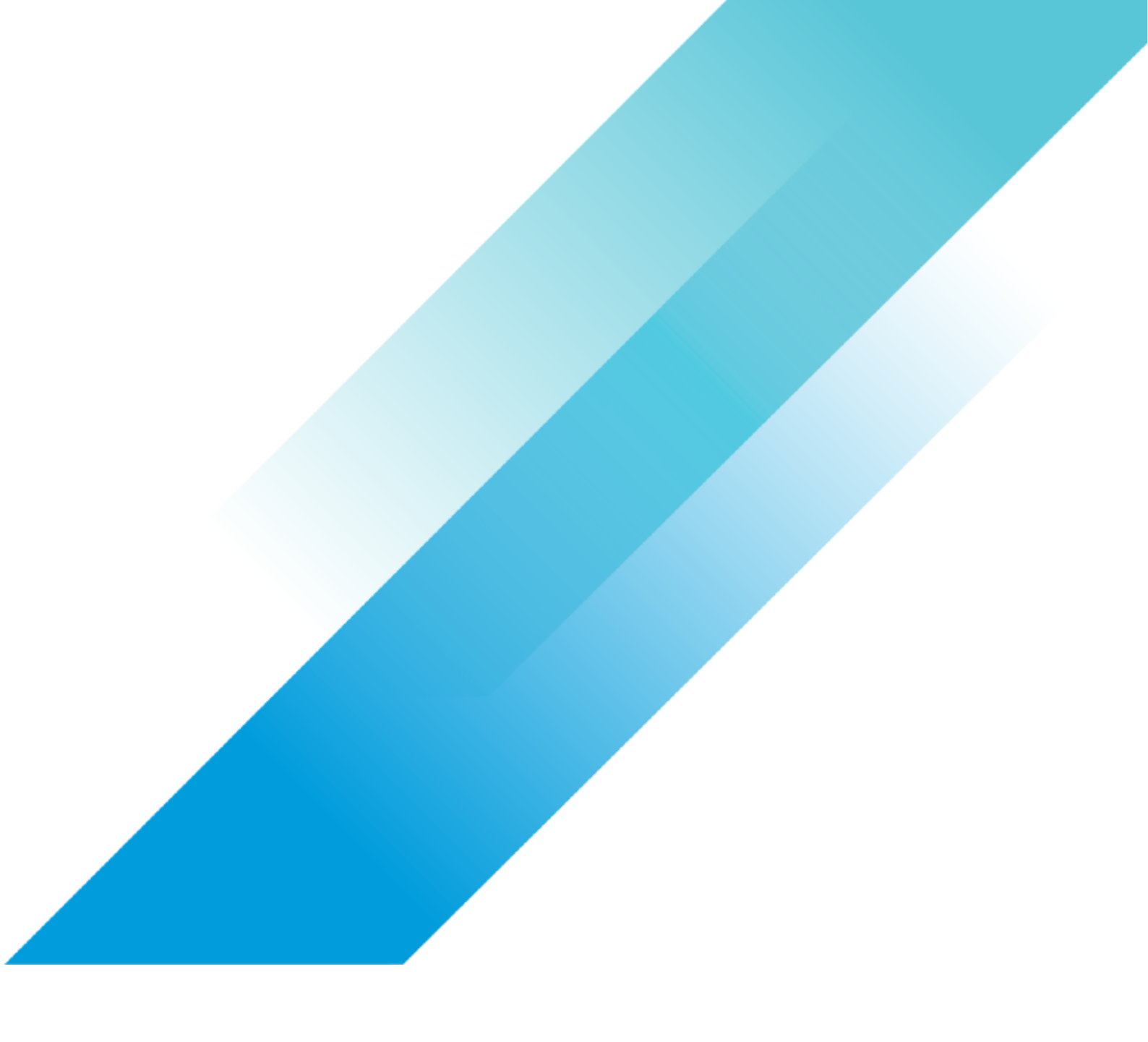

# Holo-Setup-Deploy-Router

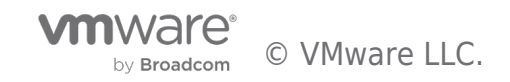

Holo-Setup-Deploy-Router

## **Table of contents**

| Holo-Setup-Deploy-Router                  | 3 |
|-------------------------------------------|---|
| Holo-Router Deployment                    | 3 |
| Overview                                  | 3 |
| Deploy Holo-Router                        | 3 |
| Provision the Holo-Router Virtual Machine | 3 |
| [Step 2] Validate Router                  | 8 |

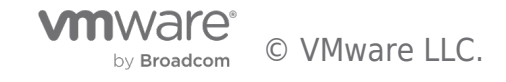

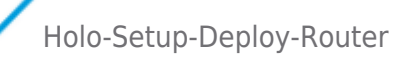

## Holo-Setup-Deploy-Router

### Holo-Router Deployment

#### Overview

This section details the deployment of the Holo-Router VM. The Holo-Router provides external connectivity for a Holodeck environment, RDP port forwarding from external network to Holo-Console and routing between Holo-Site-1 and Holo-Site-2 inside a Holodeck environment

#### **Deploy Holo-Router**

The Holo-Router VM is deployed on the physical ESXi host to the same Portgroup as the corresponding Holo-Console. It can be deployed using the vCenter client or the vSphere client. This example demonstrates the use of the vSphere Client to deploy the OVA to the physical ESXi host. The Holo-Router can be deployed while the Holo-Console is building.

#### Provision the Holo-Router Virtual Machine

- A. Using the vSphere Web client, login to the ESXi host
- B. Click Create/Register VM ->Deploy a virtual machine from an OVF or OVA file
- C. Click **Next**

| 🔁 New virtual n | nach | ine |
|-----------------|------|-----|
|-----------------|------|-----|

| 1 Select creation type      | Select creation type                             |        |                |                 |                  |            |
|-----------------------------|--------------------------------------------------|--------|----------------|-----------------|------------------|------------|
| 2 Select OVF and VMDK files | How would you like to create a Virtual Machine?  |        |                |                 |                  |            |
| 3 Select storage            |                                                  |        |                |                 |                  |            |
| 4 License agreements        |                                                  | This   | ontion quides  | you through the | ne process of cr | e patina a |
| 5 Deployment options        | Create a new virtual machine                     | virtua | al machine fro | m an OVF and    | VMDK files.      | caulty a   |
| 6 Additional settings       | Deploy a virtual machine from an OVF or OVA file |        |                |                 |                  |            |
| 7 Ready to complete         | Register an existing virtual machine             |        |                |                 |                  |            |
|                             |                                                  |        |                |                 |                  |            |
|                             |                                                  |        | Back           | Next            | Finish           | Cancel     |

- D. Name the router Holo-X-Router. (This example uses Holo-C-Router)
- E. Click to select files and select the C:\Users\Administrator\Downloads\holodeck-standard-main1.3\holodeck-standard-main1.3\holodeck-standard-main1

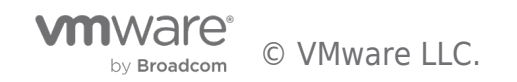

| Open                                                                                                    |                                                                                                    |                                              |                   |                                                  |               |
|----------------------------------------------------------------------------------------------------|----------------------------------------------------------------------------------------------------|----------------------------------------------|-------------------|--------------------------------------------------|---------------|
| ← → ~ ↑ 🔄 > This PC > Downle                                                                                                    | oads > holodeck-standard-main                                                                        | 1.3 → holodeck-standa                        | ard-main > Hold   | p-Router                                         | ✓ Č           |
| Organize 👻 New folder                                                                                                    |                                                                                                    |                                              |                   |                                                  |               |
| ✓ Quick access       Name         Desktop       Image: Construction of the sector of the sector of the secto | vter1.3.ova                                                                                          | Date modified<br>3/18/2023 3:53 PM           | Type<br>OVA File  | Size<br>245,263 KB                               |               |
| Desktop     Documents     Downloads     F. Click Next                                                                                                    |                                                                                                    |                                              |                   |                                                  |               |
| 1 New virtual machine - Holo-C-Route                                                                                                    | er                                                                                                   |                                              |                   |                                                  |               |
| <ul> <li>1 Select creation type</li> <li>2 Select OVF and VMDK files</li> <li>3 Select storage</li> <li>4 License agreements</li> <li>5 Deployment options</li> <li>6 Additional settings</li> <li>7 Ready to complete</li> </ul>                                                                                                    | Select OVF and VM<br>Select the OVF and VMDK file<br>Enter a name for the virtual m<br>Holo-C-Router | IDK files<br>as or OVA for the VM<br>achine. | you would like to | o deploy<br>ust be unique within each ESXi insta | nce.          |
|                                                                                                    | × 페 HOLORoute                                                                                        | er1.3.ova                                    |                   |                                                  |               |
| <b>vm</b> ware <sup>®</sup>                                                                                                    |                                                                                                    |                                              |                   |                                                  |               |
|                                                                                                    |                                                                                                    |                                              |                   | Back Next                                        | Finish Cancel |

G. The Holo-Router VM takes less than 2GB on disk. Select an appropriate storage with enough available capacity and click **Next** 

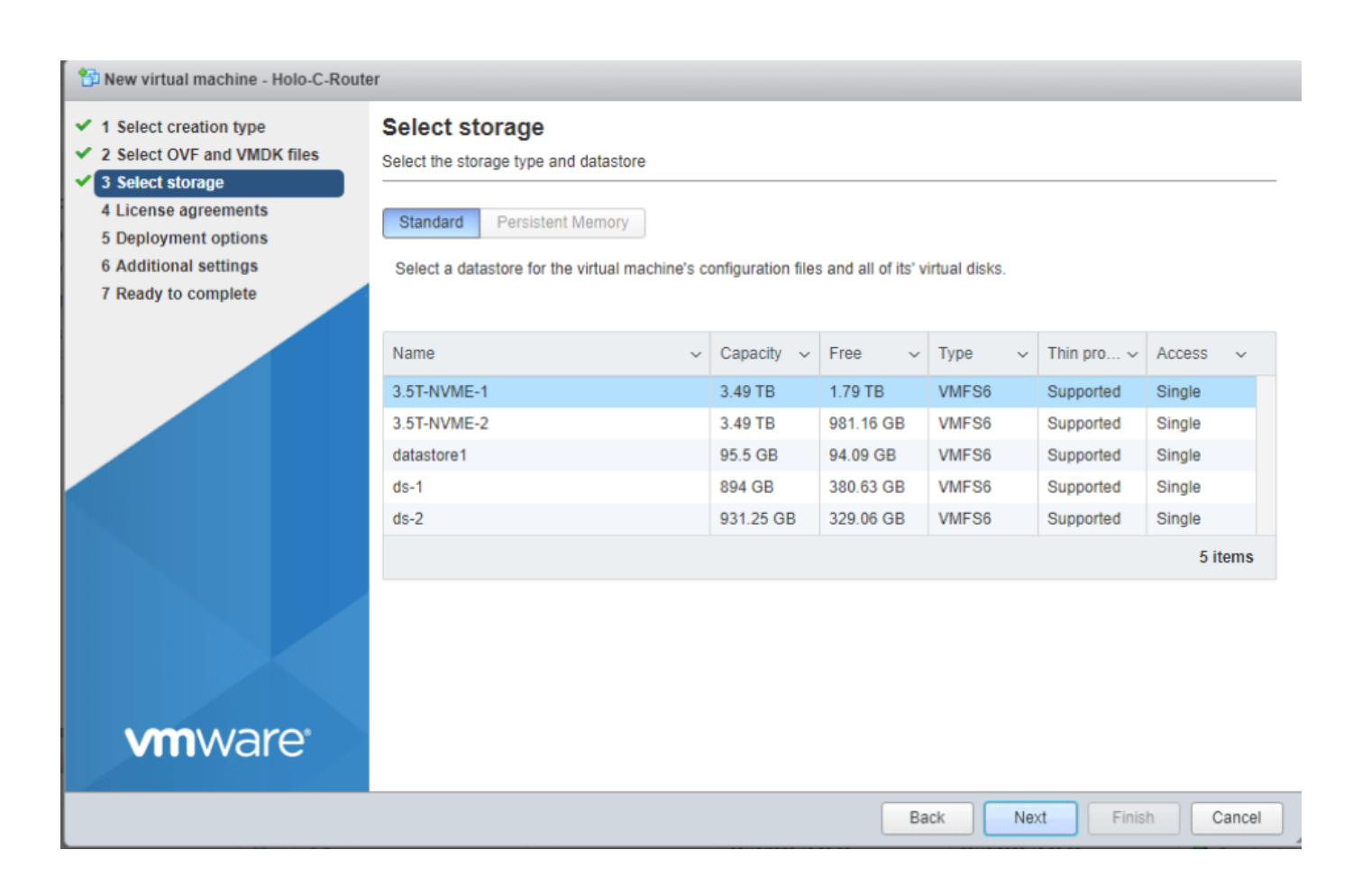

#### H. Accept the EULA and click **Next**

#### 🔁 New virtual machine - Holo-C-Router 1 Select creation type License agreements 2 Select OVF and VMDK files Read and accept the license agreements 3 Select storage 4 License agreements An end-user license. 5 Deployment options 6 Additional settings VMWARE END USER LICENSE AGREEMENT 7 Ready to complete PLEASE NOTE THAT THE TERMS OF THIS END USER LICENSE AGREEMENT SHALL GOVERN YOUR USE OF THE SOFTWARE, REGARDI IMPORTANT-READ CAREFULLY: BY DOWNLOADING, INSTALLING, OR USING THE SOFTWARE, YOU (THE INDIVIDUAL OR LEGAL E! EVALUATION LICENSE. If You are licensing the Software for evaluation purposes, Your use of the Software is ( DEFINITIONS. 1. "Affiliate" means, with respect to a party at a given time, an entity that then is directly or indi 1.1. **vm**ware<sup>®</sup> l agree Back Next Finish Cancel

I. Add network mappings appropriate for the environment. The example below illustrates using the *VMware Network* port group for the ExternalNet. This port group was created during the initial setup process for the physical ESXi host. In this example, the port group named *VLC-C-PG* is used for Site\_1 and VLC-C2-PG is used for Site\_2. NOTE: Even if you do not

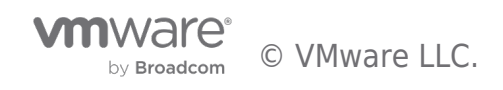

intend to use the second site configuration, deploying the Holo-Router to connect to both port groups is recommended. After selecting the appropriate port groups, click **Next** to continue.

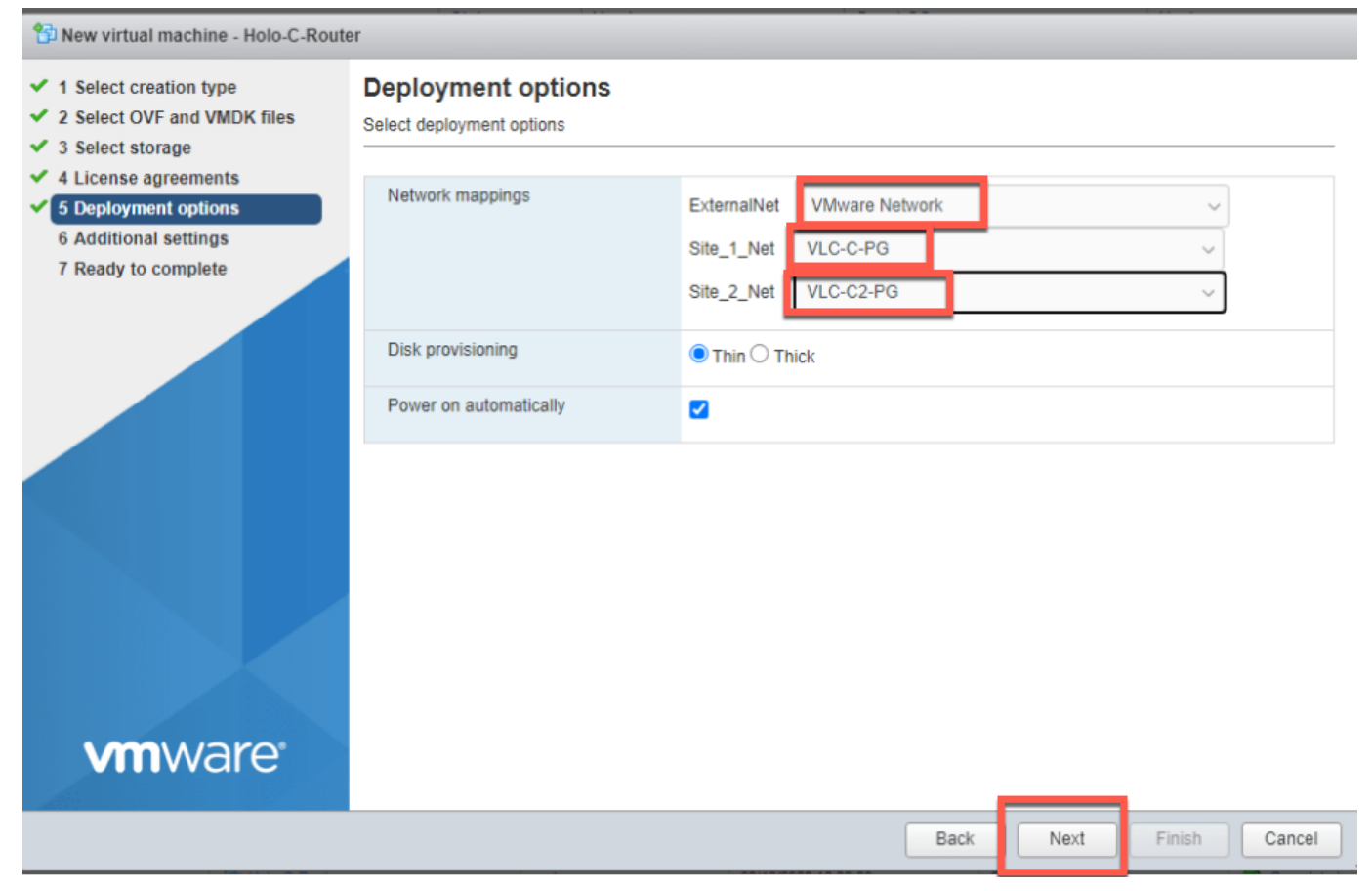

J. Click the drop-down box to access the Options attributes Provide the appropriate values for the following attributes:

- External IP
- External Subnet Mask
- External gateway

Note that the screenshot below has been edited to obscure the network information of the environment used. **Do not change any fields other than the three External fields** 

![](_page_5_Picture_8.jpeg)

![](_page_6_Picture_1.jpeg)

M. Open a console for the new VM

![](_page_6_Picture_3.jpeg)

| <ul> <li>Holo-C-Router</li> <li>Image: Console Image: Monitor Image: Power on Image: Support of Comparison of Comparison of Compariso</li></ul> |
|----------------------------------------------------------------------------------------------------|
| Console Monitor Power on Shut down Suspend Restart Petit C I<br>Comparison Open an in-browser console for this virtual machine<br>Open console in new tab<br>Launch remote console<br>Download VMRC<br>Ceneral Information<br>Ceneral Information<br>Memory Comparison<br>Memory Comparison<br>Ceneral Information<br>Memory Ceneral Information                                                                                                    |
| Copen browser console Holo-C-Router   Image: Open console in new tab Compatibility   Image: Comparise in new tab Compatibility   Image: Comparise in new tab VMware Tools   Image: Comparise in new tab VMware Tools   Imag                                                                                                    |
| Image: Open of Open an in-browser console for this virtual machine VMware Photon OS (64-bit)   Image: Open console in new tab Compatibility   Image: Launch remote console VMware Tools   Image: VMware Tools Yes   CPUs 1   Memory 1 GB     Image: Open console in new tab     Image: Compatibility     Image: Compatibility     Image: Compatibility     Image: Compatibility     Image: Compatibility     Image: Compatibility     Image: Compatibility     Image: Compatibility     Image: Compatibility     Image: Compatibility     Image: Compatibility     Image: Compatibility     Image: Compatibility   Image: Compatibility   <                                                                                                    |
| © Open console in new tab<br>Compatibility ESXi 6.5 virtual machine<br>VMware Tools Yes<br>CPUs 1<br>Memory 1 GB<br>✓ General Information<br>► Several Information<br>► Several Information                                                                                                    |
| I Launch remote console       Image: Launch remote console     CPUs     1       Image: Download VMRC     Memory     1 GB                                                                                                    |
| ■ Eduler relified consol       Memory     1 GB         C       ✓ General Information       ✓ Queverking                                                                                                    |
| Download VMRC      General Information      Set Networking                                                                                                    |
| C<br>C<br>General Information<br>Solution                                                                                                    |
| ✓ General Information ▶ Setworking                                                                                                    |
| General Information      Section 2                                                                                                    |
| General Information   Solution   Solution    Solution                                                                                                    |
| General Information                                                                                                    |
| Networking                                                                                                    |
|                                                                                                    |
| VMware Tools VMware Tools is not managed by vSphere                                                                                                    |
| N. The VM will display a login screen when initialization is complete                                                                                                    |
| Holo-C-Router                                                                                                    |
| HALABouter customized by UCFTMM                                                                                                    |
| Current IPs:                                                                                                    |
| eth0 Link encap:Ethernet HWaddr 00:0c:29:f7:dc:35<br>inet addr:10 203 45 62 Breast:0 0 0 0 Mask:255 255 255 240                                                                                                    |
|                                                                                                    |
| eth1 Link encap:Ethernet HWaddr 00:0c:29:f7:dc:3f                                                                                                    |
|                                                                                                    |
| eth2 Link encap:Ethernet HWaddr 00:0c:29:f7:dc:49                                                                                                    |
| inet6 addr: fe80::20c:29ff:fef7:dc49/64 Scope:Link                                                                                                    |
| ulan10-if Link encap:Ethernet HWaddr 00:0c:29:f7:dc:3f                                                                                                    |
| inet addr:10.0.0.1 Bcast:0.0.0.0 Mask:255.255.255.0                                                                                                    |
| ulan20-if Link encap:Ethernet HWaddr 00:0c:29:f7:dc:49                                                                                                    |
| inot addm:10 0 20 1 Popot:0 0 0 0 Mack:2EE 2EE 0                                                                                                    |
| nhoton_machine_login' most                                                                                                    |
| photon-machine login: root<br>Password:                                                                                                    |

## [Step 2] Validate Router

- A. Login as the user **root** with the password of **VMware123!**
- B. You will be required to change the password immediately. As the Holo-Router is the external network connection to the Holodeck Environment, it is highly recommended that you change the password to a strong password that conforms to your company policy.
- C. Use the ping command to verify network connectivity from the Holo-Router.
  - $\bullet~$  Ping Holo-Console at 10.0.0.201 to test connectivity inside the pod.
  - Ping your gateway address to verify external networking

![](_page_7_Picture_8.jpeg)

photon-machine login: root Password: You are required to change your password immediately (administrator enforced). Changing password for root. Current password: New password: Retype new password: ot@photon-machine [ ~ ]# ping 10.0.0.201 PING 10.0.0.201 (10.0.0.201) 56(84) bytes of data. 64 bytes from 10.0.0.201: icmp\_seq=1 ttl=128 time=0.606 ms 64 bytes from 10.0.0.201: icmp\_seq=2 ttl=128 time=0.411 ms `C 10.0.0.201 ping statistics -2 packets transmitted, 2 received, 0% packet loss, time 1022ms rtt min/aug/max/mdeu = 0.411/0.508/0.606/0.097 ms root@photon-machine [~]# ping 10.203.45.78 PING 10.203.45.78 (10.203.45.78) 56(84) bytes of data. 64 bytes from 10.203.45.78: icmp\_seq=1 ttl=255 time=0.330 ms 64 bytes from 10.203.45.78: icmp\_seq=2 ttl=255 time=0.433 ms

- D. Close the console window
- E. **NOTE**: At this point, following successful test of Holo-Router and Holo-Console, access to Holo-Console inside the pod via Microsoft RDP to the Holo-Router external address is enabled.

![](_page_8_Picture_4.jpeg)

![](_page_9_Picture_0.jpeg)